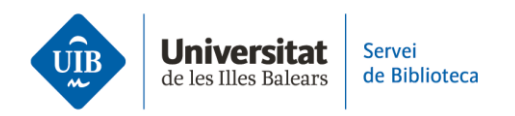

## Crear carpetes i organitzar la informació. Cercar dins Zotero

Zotero permet cercar referències o documents a la biblioteca de tres maneres diferents:

- Cerca bàsica
- Cerca avançada
- Cerca per etiquetes (tags)

Si vols saber en quina col·lecció es troba una referència, selecciona-la i, a continuació, fes clic a la tecla *Opció* (macOS), *Ctrl* (Windows) o *Alt* (Linux). Així destacarà, a <u>la versió escriptori</u> en color groc i a la <u>versió web</u> en color gris, la col·lecció que contingui l'element seleccionat.

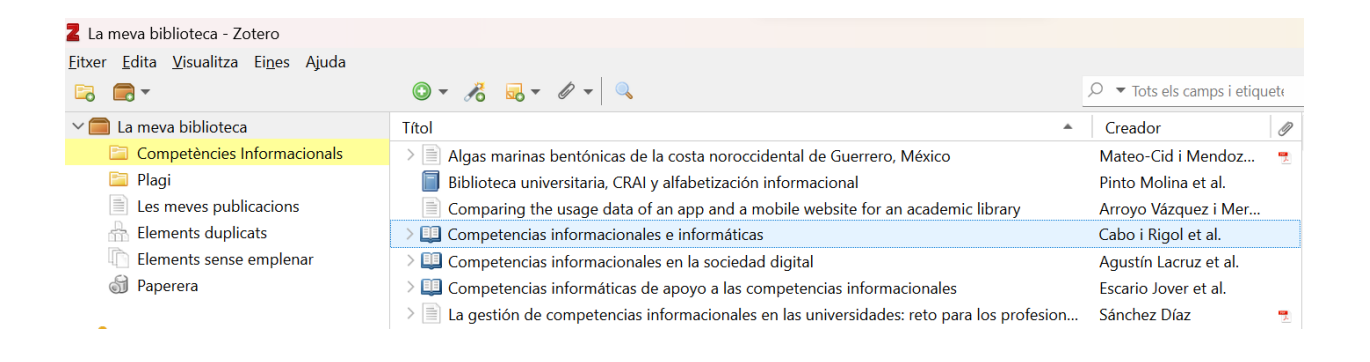

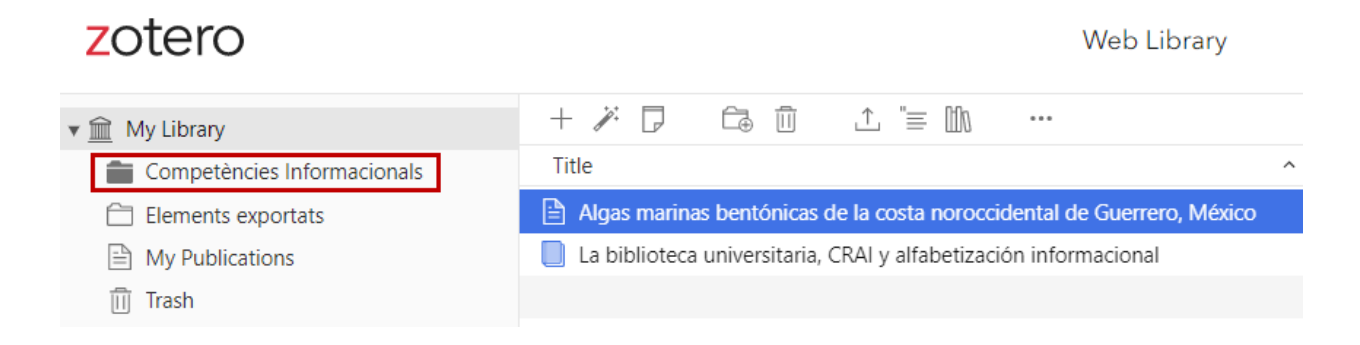

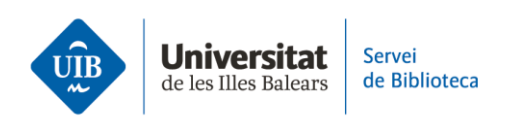

A més, si a <u>la versió escriptori</u> una referència no està inclosa en cap carpeta, apareixerà per defecte a la carpeta *Elements sense emplenar*.

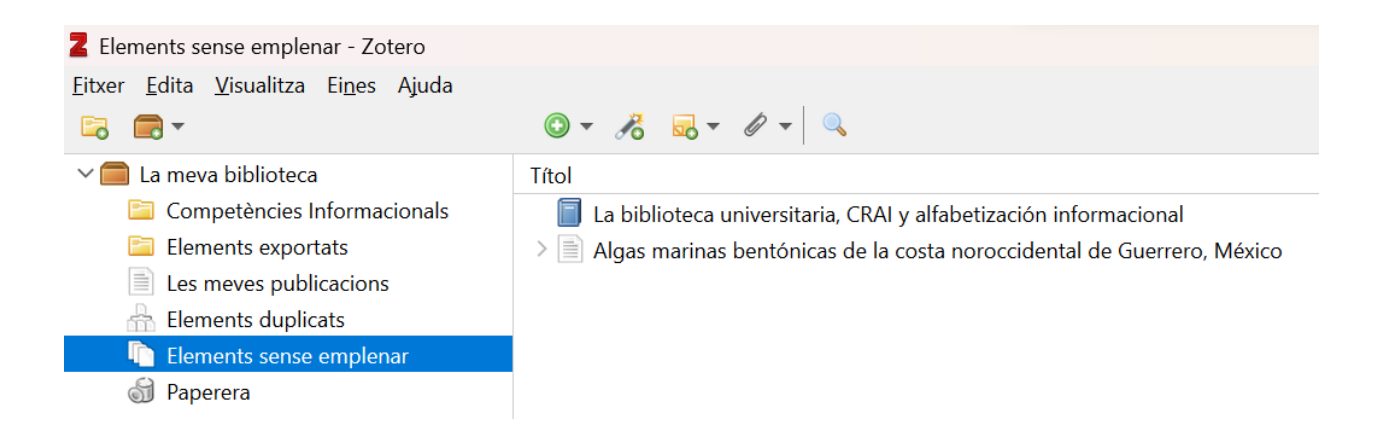

## ≻ Cerca bàsica

A la casella de cerca que apareix a la barra de menús (versions escriptori i web), pots fer una cerca a *La meva biblioteca*, en una carpeta específica o en un grup. Simplement cal situar el cursor allà on vols que s'apliqui la cerca i escriure el terme a la casella de cerca.

Aplica la cerca a un dels tres camps predefinits:

- Títol, autor i any
- Tots els camps i etiquetes
- Tot (tant als camps i etiquetes del registre de Zotero com al text complet dels PDF associats als registres de la carpeta, sempre que a les preferències estigui habilitada l'opció d'indexació).

| UIB | <b>Universitat</b><br>de les Illes Balears | Servei<br>de Biblioteca |
|-----|--------------------------------------------|-------------------------|
|-----|--------------------------------------------|-------------------------|

| 🖀 La meva biblioteca - Zotero                                                           |                                                                                                    |
|-----------------------------------------------------------------------------------------|----------------------------------------------------------------------------------------------------|
| <u>F</u> itxer <u>E</u> dita <u>V</u> isualitza Ei <u>n</u> es Ajuda                    |                                                                                                    |
| 🕞 🚍 -                                                                                   |                                                                                                    |
| La meva biblioteca     Competències Informacionals     Plagi     Les meves publicacions | Títol       Títol, autor, any       2)         Biblioteca universitaria, CRAI y alfabetización informacional       r       Tots els camps i etiquetes         Comparing the usage data of an app and a mobile website for an academic library       Tot       Tot         Question       Cabo i Rigol et al.       Cabo i Rigol et al. |
| 슈 Elements duplicats<br>心 Elements sense emplenar<br>쉸 Paperera                         | <ul> <li>&gt; Competencias informacionales en la sociedad digital</li> <li>&gt; Competencias informáticas de apoyo a las competencias informacionales</li> <li>&gt; La gestión de competencias informacionales en las universidades: reto para los profesion</li> <li>Sánchez Díaz</li> </ul>                                          |
| zotero                                                                                  | Web Library Groups Documentation Forums Q~ Title, Creator, Year<br>Title Creator Year                                                                                                    |
| ▼ <u>m</u> My Library                                                                   | + ≫ 🔽 Ca û ⊥ "≡ û Title Creator Year + Full-Text Contr                                                                                                    |

| ▼                           | + 🗡 🔽 🛱 🔟 🗘 🗏 🔟 …                                                      | Title, Creator, Year           |                                          |
|-----------------------------|------------------------------------------------------------------------|--------------------------------|------------------------------------------|
| Competències Informacionals | Title                                                                  | Creator                        | Title, Creator, Year + Full-Text Content |
| Elements exportats          | Algas marinas bentónicas de la costa noroccidental de Guerrero, México | Mateo-Cid and Mendoza-Gonzalez | 2012-12                                  |
| My Publications             | Competencias informáticas de apoyo a las competencias informacionales  | Escario Jover et al.           | 2018                                     |
| 🔟 Trash                     | Competencias informáticas de apoyo a las competencias informacionales  | Escario Jover et al.           | 2018                                     |

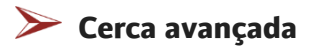

**A la versió escriptori**, pots accedir a la cerca avançada des del menú *Edita* o clicant a la lupa de la barra d'eines.

| 📕 La r         | neva        | biblioteca - Zotero                 |              |                           |                                                                       |                       |   |
|----------------|-------------|-------------------------------------|--------------|---------------------------|-----------------------------------------------------------------------|-----------------------|---|
| <u>F</u> itxer | <u>E</u> di | ta <u>V</u> isualitza Ei <u>n</u> e | es Ajuda     |                           |                                                                       |                       |   |
|                |             | <u>D</u> esfés                      | Ctrl+Z       | 🖸 • 🦽 🔜 • 🖉 •             |                                                                       | ,                     |   |
| $\sim$         |             | <u>R</u> efés                       | Ctrl+Shift+Z | Títol                     | Cerca avançada                                                        | ▲ Creador Ø           | 2 |
| [              |             | Re <u>t</u> alla                    | Ctrl+X       | 📄 Biblioteca universitari | ia, CRAI y alfabetización informacional                               | Pinto Molina et al.   |   |
| [              |             | <u>C</u> opia                       | Ctrl+C       | Comparing the usage       | e data of an app and a mobile website for an academic library         | Arroyo Vázquez i Mer  |   |
|                |             | Engan <u>x</u> a                    | Ctrl+V       | > 🛄 Competencias inform   | acionales e informáticas                                              | Cabo i Rigol et al.   |   |
| ć              | 5           | S <u>u</u> primeix                  | Del          | > 💷 Competencias inform   | acionales en la sociedad digital                                      | Agustín Lacruz et al. |   |
| [              | [           | Seleccion <u>a</u> -ho tot          | Ctrl+A       | > 💷 Competencias inform   | áticas de apoyo a las competencias informacionales                    | Escario Jover et al.  |   |
| (              |             | Ce <u>r</u> ca                      | Ctrl+F       | > 📄 La gestión de compe   | tencias informacionales en las universidades: reto para los profesior | 1 Sánchez Díaz 🏾 💆    | 9 |
| _              | [           | Cerca avançada                      | Ctrl+Shift+F |                           |                                                                       |                       |   |
| 2              |             | Preferè <u>n</u> cies               |              |                           |                                                                       |                       |   |

Defineix diversos paràmetres com ara on cercar (a la biblioteca sencera, en un grup, un RSS, etc.), la inclusió de subcarpetes, el camp o els camps concrets on cercar, etc.

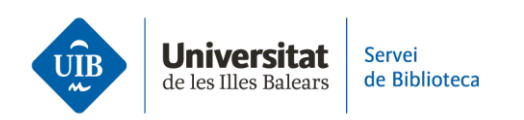

| Cerca avançada                                                                                           | -       |   | × |  |  |
|----------------------------------------------------------------------------------------------------|---------|---|---|--|--|
| Cerca a la biblioteca: La meva biblioteca $\checkmark$<br>Coincideix totes $\checkmark$ de les següents: |         |   |   |  |  |
| Títol                                                                                                    |         |   | • |  |  |
| Cerca dins les subcarpetes Mostra només elements de nivell superior                                      |         |   |   |  |  |
| Cerca Neteja Desa la cerca                                                                               |         |   |   |  |  |
| Títol                                                                                                    | Creador | - |   |  |  |

Pots **guardar la cerca avançada** fent clic a *Desa la cerca*. Apareixerà entre les carpetes amb una icona que indica que es tracta d'una cerca.

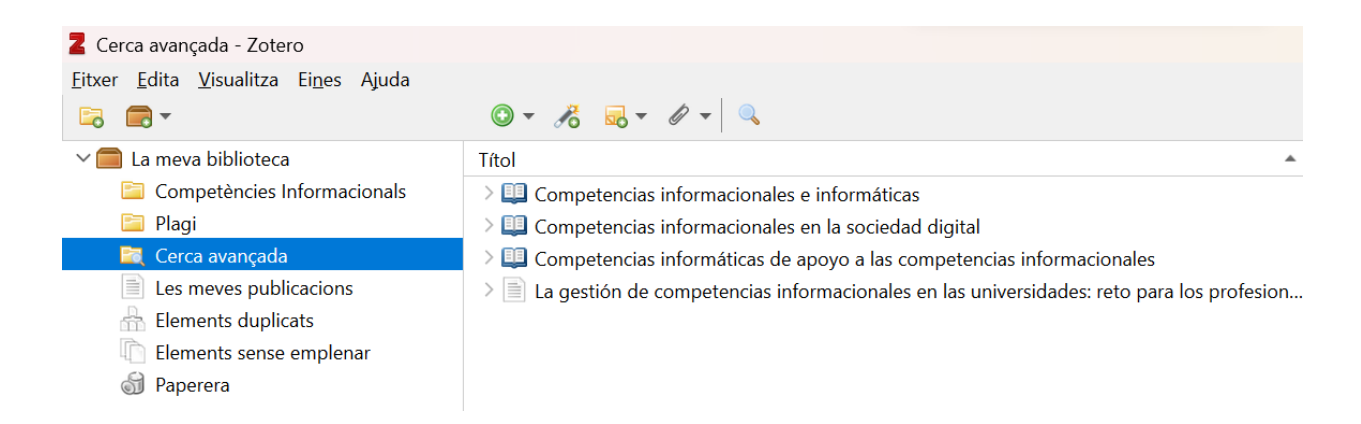

**Combina dues o més cerques guardades** fent una nova cerca avançada. Afegeix-les fent clic al símbol (+) i selecciona com a paràmetres: *Col·lecció – és - Nom de la cerca guardada*.

Per acabar, fes clic a Desa la cerca i anomena la nova cerca.

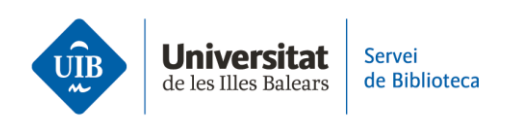

| 🔳 Cerca avançada                              |                                                |                                                                    |                    | — |     | ×              |
|-----------------------------------------------|------------------------------------------------|--------------------------------------------------------------------|--------------------|---|-----|----------------|
| Cerca a la biblioteca: La<br>Coincideix totes | eva biblioteca<br>de les següents:             | ~                                                                  |                    |   |     |                |
| Col·lecció<br>Col·lecció                      | <ul> <li>és</li> <li>és</li> <li>és</li> </ul> | <ul><li>Cerca avar</li><li>Cerca avar</li><li>Cerca avar</li></ul> | nçada 1<br>nçada 2 |   | ~ C | ) ( <b>+</b> ) |
| Cerca dins les subcarpe                       | ×                                              | Creador                                                            |                    |   |     |                |

## > Cerca per etiquetes

Tant a <u>la versió escriptori com a la versió web</u>, cada referència de la biblioteca disposa d'una pestanya, a la part dreta de la pantalla, on s'enumeren les etiquetes (*tags*) relacionades amb el document. Aquestes etiquetes poden provenir directament del web, catàleg o base de dades d'on has importat la informació bibliogràfica, o bé pots crear-les fent clic a *Add*, o esborrar-les amb el símbol (-).

|                                                                                             |                       |                         | - 0             | ) ×                   |
|---------------------------------------------------------------------------------------------|-----------------------|-------------------------|-----------------|-----------------------|
| ◎ - <i>K</i>                                                                                | ,Ω ▼ Tot              | ф -                     |                 | 📜 C                   |
| Títol                                                                                       | ▲ Creador d           | Informació Notes Etique | tes Relacionats |                       |
| Biblioteca universitaria, CRAI y alfabetización informacional                               | Pinto Molina et al.   |                         |                 |                       |
| Comparing the usage data of an app and a mobile website for an academic library             | Arroyo Vázquez i Mer  | 4 etiquetes: Add        |                 |                       |
| > 💷 Competencias informacionales e informáticas                                             | Cabo i Rigol et al.   | 📎 alfabetización        |                 | $\Theta$              |
| > 💷 Competencias informacionales en la sociedad digital                                     | Agustín Lacruz et al. | S biblioteca            |                 | $\overline{}$         |
| > 💷 Competencias informáticas de apoyo a las competencias informacionales                   | Escario Jover et al.  | CRAI                    |                 |                       |
| > 📄 La gestión de competencias informacionales en las universidades: reto para los profesio | n Sánchez Díaz        | universidad             |                 | $\overline{\bigcirc}$ |

Totes les etiquetes presents a les referències de la biblioteca es mostren alfabèticament a la part esquerra de la pantalla. Pots cercar-les a la casella i, fent clic a

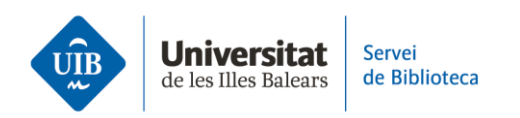

cada una, Zotero mostrarà tots els documents de la biblioteca que contenen l'etiqueta seleccionada.

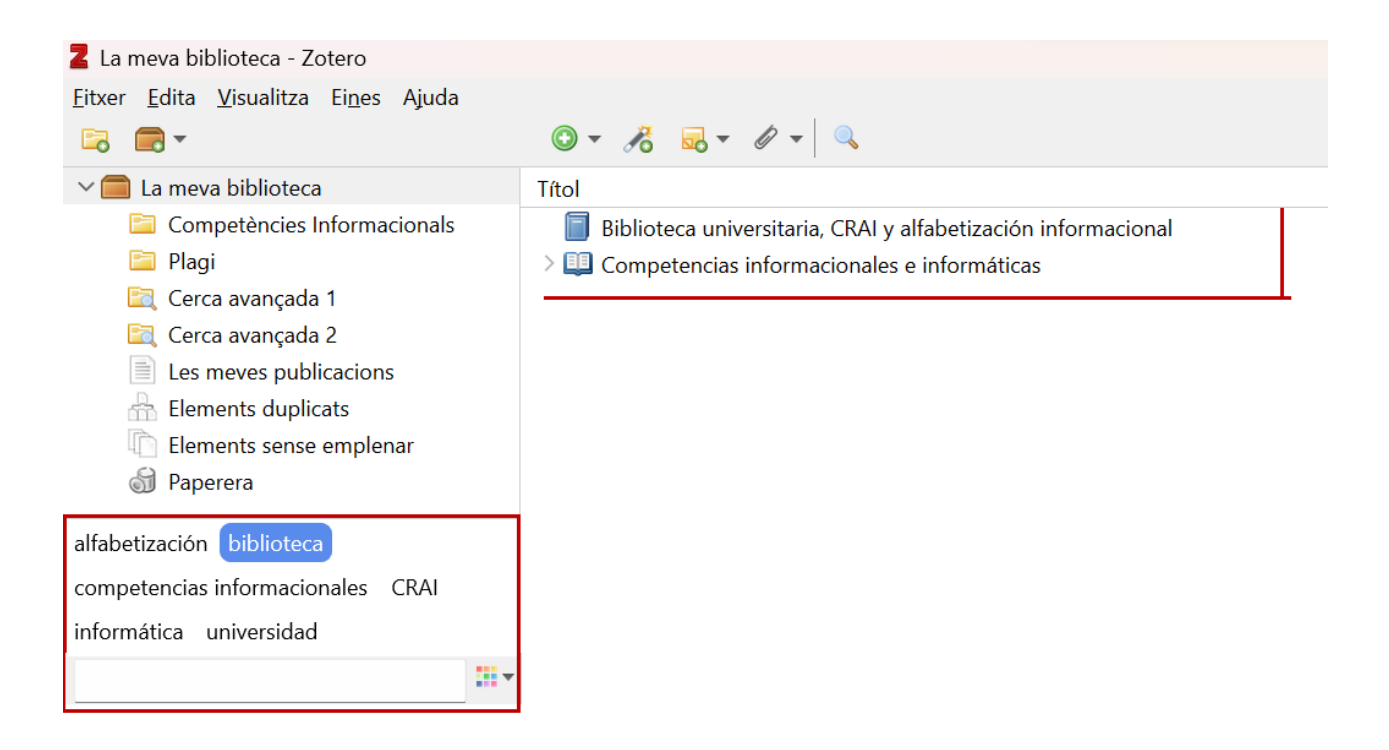